# Talent Management: Printing Disciplinary Actions & Performance Improvement Plans

# All Disciplinary Actions (DA) and Performance Improvement Plans (PIP) that are processed in Workday are saved on the Worker Profile for the employee.

You have the power to **save to PDF and print** Disciplinary Actions (DA) and Performance Improvement Plans (PIP) in addition to these electronic records if you wish to do so.

**Terminated Workers** do not have access within Workday to **Disciplinary Actions (DA)** or **Performance Improvement Plans (PIP)**, and they will require a printed copy. Please discuss next steps with your Employee Relations Specialist.

## ACCESSING ELECTRONIC VERSION OF DAS AND/OR PIPS

1. Search for the worker in the **search bar** and click on their name (or, for yourself, type in your own name and select it).

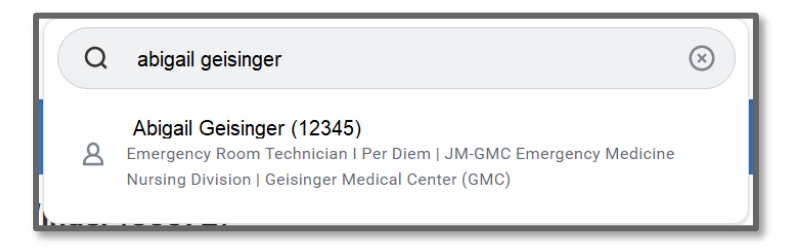

2. Select Performance in the blue left hand menu.

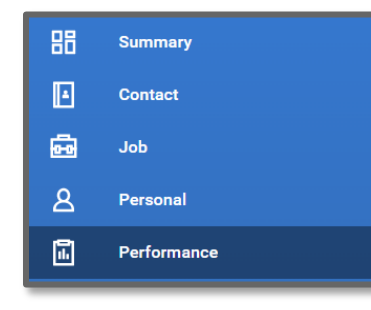

**3.** Choose the appropriate **tab at the top** (Disciplinary Action or Performance Improvement Plan).

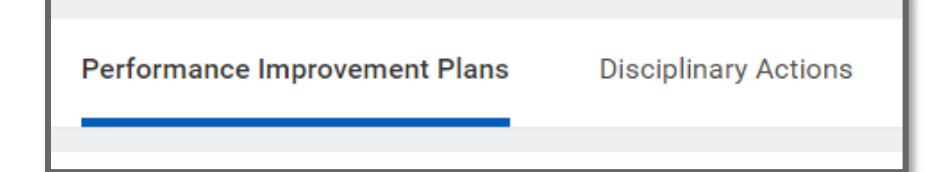

#### 4. Click on View

| Completed 1 item              |               |            |      |                |   | Ŧ |
|-------------------------------|---------------|------------|------|----------------|---|---|
| Review                        | Review Period |            |      |                |   |   |
|                               | Start Date    | End Date   |      |                |   |   |
| Performance Improvement Plan: | 02/16/2022    | 02/22/2022 | View | Create New PDF |   | 4 |
| 4                             |               |            |      |                | l | Þ |

## PRINTING DAs AND/OR PIPs

5. Choose Create New PDF

| Completed 1 item              |               |            |      |                |  |  |
|-------------------------------|---------------|------------|------|----------------|--|--|
| Review                        | Review Period |            |      |                |  |  |
|                               | Start Date    | End Date   |      |                |  |  |
| Performance Improvement Plan: | 02/16/2022    | 02/22/2022 | View | Create New PDF |  |  |
| 4                             |               |            |      | Þ              |  |  |

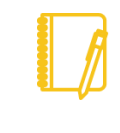

**Note:** If at any point you have questions or need assistance, please contact your **Employee Relations Specialist**.

# Geisinger